# HOLY CROSS COLLEGE, AGARTALA

# Step-by-Step Manual: Online Admission - Update Class XII Marks

Step 1: Open the Link

Visit: <u>http://tinyurl.com/adm-hcc</u>

### Step 2: Access the Registered Applicant Section

Click on the "Registered Applicant" button.

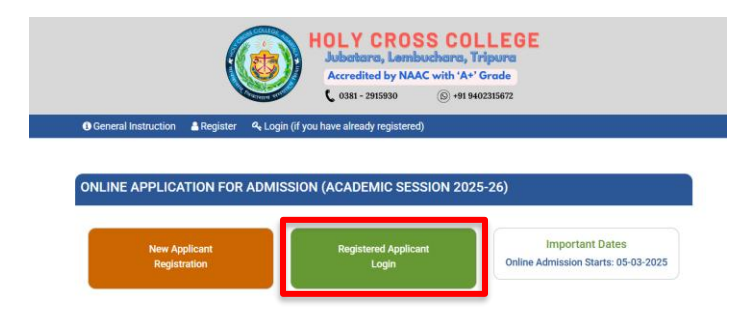

#### Step 3: Log In

Enter your registered mobile number and date of birth (DOB) to log in.

|                     | HOLY CROSS COLLEGE<br>Jubertarra, Lambuchara, Tripura<br>Accredited by NAAC with 'A*' Grade<br>(0.081-201900) (0) 491902035072<br>ONLINE APPLICATION FOR ADMISSION (ACADEMIC SESSION 2025-26) |   |
|---------------------|----------------------------------------------------------------------------------------------------|---|
| General Instruction | A Register 🔍 Login (if you have already registered)                                                                                                    |   |
| LOGIN               | Please login and complete your application process                                                                                                    |   |
| Regi                | istered Mobile Number : *<br>obile No.                                                                                                    | 1 |
| Date                | a Of Birth :*                                                                                                    |   |
| DC                  | DB : ddmmyyyy                                                                                                    |   |

## **Step 4: Go to Academic Details**

Click on 'View & Modify' under Academic Details.

| Academic Details                                                                                                    |
|----------------------------------------------------------------------------------------------------|
| 1. Class X - Status : Complete<br>Passout : 2023 - Percentage : 61<br>percentage<br>2. Class XII - Status : In Progress<br>Passout : 2025 - Percentage : |
| View & Modify 🥒                                                                                                    |

### **Step 5: Edit Class XII Details**

Click on the pencil icon next to Class XII details.

|   | Added Details  |              |            |                            |               |             |   |   |   |  |
|---|----------------|--------------|------------|----------------------------|---------------|-------------|---|---|---|--|
|   | Academic Level | Year Passing | Board      | Institution                | Percentage    | Status      |   |   |   |  |
|   | Class X        | 2023         | CBSE board | Sri Krishna Mission School | 61 percentage | Complete    |   |   |   |  |
|   | Class XII      | 2025         | CBSE       | Sri Krishna Mission school |               | In Progress | ø | Ш | Û |  |
| 4 |                |              |            |                            |               |             |   |   |   |  |

# Step 6: Update Marks and Course Status

Set the Class XII course status to 'Completed', enter the marks, and click on the 'Update' button.

| Academic Details Update :  |                       |                     |                        |  |  |  |
|----------------------------|-----------------------|---------------------|------------------------|--|--|--|
|                            |                       |                     |                        |  |  |  |
| Academic Level : *         | Year of Passing : *   |                     | Board / University : * |  |  |  |
| Class XII / Diploma 🗸      | 2025                  |                     | CBSE                   |  |  |  |
| Institution Name : *       | Course Completion Sta | itus : *            | Percentage : *         |  |  |  |
| Sri Krishna Mission school | Complete              | ~                   |                        |  |  |  |
| Subject 1 : *              |                       | Subject 1 Marks : * |                        |  |  |  |
|                            |                       |                     |                        |  |  |  |
| Subject 2 : *              |                       | Subject 2 Marks : * |                        |  |  |  |
|                            |                       |                     |                        |  |  |  |
| Subject 3 : *              |                       | Subject 3 Marks : * |                        |  |  |  |
|                            |                       |                     |                        |  |  |  |
| Subject 4 : *              |                       | Subject 4 Marks : * |                        |  |  |  |
|                            |                       |                     |                        |  |  |  |
| Subject 5 : *              |                       | Subject 5 Marks : * |                        |  |  |  |
|                            |                       |                     |                        |  |  |  |
| <u> </u>                   |                       |                     | Update                 |  |  |  |
|                            |                       |                     | Opdate                 |  |  |  |